## Econ 641L

Follow these steps to save files into your repository using SourceTree:

- 1. Save your file in your local repository, i.e. the directory that you had your repository cloned to on your computer.
- 2. Notice how that file will be in the "unstaged files" section.

| Int lit ver kepoder, Adom Loos Help Cone/New Commt Checkus Dated State Add Remove Add Remove Remove Add Remove Add Remove   | SourceTree                                                                    |                              |                                  |              |                 |                   |                                                         |                                                                                                    |                                                                                                    |
|----------------------------------------------------------------------------------------------------|-------------------------------------------------------------------------------|------------------------------|----------------------------------|--------------|-----------------|-------------------|---------------------------------------------------------|----------------------------------------------------------------------------------------------------|----------------------------------------------------------------------------------------------------|
| Op lies ditt:       Cuberbehanze?Detti       >         Om fies ditt:       >       >       >       >       >       >       >       >       >       >       >       >       >       >       >       >       >       >       >       >       >       >       >       >       >       >       >       >       >       >       >       >       >       >       >       >       >       >       >       >       >       >       >       >       >       >       >       >       >       >       >       >       >       >       >       >       >       >       >       >       >       >       >       >       >       >       >       >       >       >       >       >       >       >       >       >       >       >       >       >       >       >       >       >       >       >       >       >       >       >       >       >       >       >       >       >       >       >       >       >       >       >       >       >       >       >       >       >       >       >       > <td< th=""><th>File Edit View Repository Actions Tool<br/>Clone / New Commit Checkout Discard</th><th>Is Help</th><th>ve Add/Remove Fetch</th><th>Pull Push Br</th><th>ranch Merge Tag</th><th>Git Flow Terminal</th><th></th><th></th><th>Settings</th></td<>                                                                                                    | File Edit View Repository Actions Tool<br>Clone / New Commit Checkout Discard | Is Help                      | ve Add/Remove Fetch              | Pull Push Br | ranch Merge Tag | Git Flow Terminal |                                                         |                                                                                                    | Settings                                                                                                    |
| <ul> <li>A line Status</li> <li></li></ul>                                                                                                    | Do files 641L C:\Users\bchavez2\Desktc     2     @ @1   @master               | Do files 641L 🗙              |                                  |              |                 |                   |                                                         |                                                                                                    |                                                                                                    |
| A Branches     Branches     Tay     Tay     Tay     V. Remotes     Indicate a subject of the second second secon |                                                                               | ✓ File Status ✓ Working Copy | Pending files, sorted by file st | atus ▼ ≣ ▼   |                 |                   |                                                         |                                                                                                    | Search Q 🔯 🗸                                                                                                    |
| Windset       Fire Contents       Stagehunk         A Remotes       Import data full the using data from St. Louis red batabase. Data should be form 288 to presert. Places field is instructions below.       Import data full the using data from St. Louis red batabase. Data should be form 288 to presert. Places field is instructions below.         Import data fulfilling is word:       Import data fulfilling is word:       Import data fulfilling is word:         Import data fulfilling is word:       Import data fulfilling is above       Import data fulfilling is above         Import data fulfilling is above       Import data fulfilling is above       Import data fulfilling is above         Import data fulfilling is above       Import data fulfilling is above       Import data fulfilling is above         Import data fulfilling is above       Import data fulfilling is above       Import data fulfilling is above         Import data fulfilling is above       Import data fulfilling is above       Import data fulfilling is above                                                                                                    |                                                                               | 4 Branches                   | V Staged files                   |              |                 |                   | 🕑 wee                                                   | ek1_assignment.do                                                                                                    |                                                                                                    |
| <ul> <li>✓ Remotes         <ul> <li>▶ Emotions             <ul> <li>▶ Emotions                 <ul> <li>▶ Emotions                     <ul> <li>▶ Emotions                           <ul></ul></li></ul></li></ul></li></ul></li></ul></li></ul>                                                                                                    |                                                                               | 😵 master<br>Tags             |                                  |              |                 |                   |                                                         | File Contents                                                                                                    | Stage hunk                                                                                                    |
| 39 * create a dataset with the quarterly minimum and a quarterly maximum<br>40 * declare the data to be time-relies using the quarterly date variable<br>41 * save this as a temporary dataset<br>42                                                                                                    |                                                                               | ▷ 💂 origin                   | Unstaged files                   |              |                 |                   | 1 2 4 5 4 5 4 7 1 4 1 2 1 2 2 2 2 2 2 2 2 2 2 2 2 2 2 2 | <pre>be from 2005 to present, Fiese foil<br/>if anything is unclear, feel free to<br/>You may discuss this assignment with<br/>share but may not share your code with<br/>the but may not share your code with<br/>' = 0.0'<br/>' = 0.0'<br/>'</pre> | rom St. Louis fed Database. Data should<br>winthructions below.<br>email me.<br>your classmates, but you may not<br>th your classmates.<br>uisfed.org/fred2/" to download data<br>eriss from :<br>fred2/relaser/id-15<br>ornthy.format).(if redue doesn't work<br>org/fred2/seriseProunds/downloaddata)<br>our choosing from Fred<br>perform the following:<br>we downloaded in addition to the Fedfunds<br>series, quarterly personal income per<br>(tsst) using a monthly date variable<br>erly dataset with the quarterly min & max<br>wininum and a quarterly maximum<br>using the quarterly date variable |

3. Check the file name in "unstaged files" and you'll see it then be located in "staged files". Notice how all the lines turn green. This means we're adding all these lines from this file to your git repository.

| SourceTree                                                 |                                                                                        |                                                                            |
|------------------------------------------------------------|----------------------------------------------------------------------------------------|----------------------------------------------------------------------------|
| File Edit View Repository Actions Tools Help               |                                                                                        |                                                                            |
| Clone / New Commit Checkout Discard Stash Add Rem          | ) 👵 🗓 🤳 🋧 🎾 🖓 📎 🎉 💽<br>ve Add/Remove Fetch Pull Push Branch Merge Tag GitFlow Terminal | Settings                                                                   |
| Do files 641L C:\Users\bchavez2\Desktc     Do files 641L X |                                                                                        | 4 1                                                                        |
| ∡ File Status                                              | Pending files, sorted by file status 🔹                                                 | ् 🗘 🗸                                                                      |
| Working Copy Branches                                      | Staged files                                                                           | ····                                                                       |
|                                                            | Un weekl_assignment.do                                                                 | stage hunk                                                                 |
| Tags<br>∠ Remotes<br>⊍ 屋 origin                            | Unstaged files                                                                         | a should<br>ot E<br>data<br>n't work<br>he redfunds<br>ee per<br>collepse) |
|                                                            | Belen Chavez<br>bchavez@mail.sdsu.edu>                                                 | it options •                                                               |
| , ", ", ", ", ", ", ", ", ", ", ", ", ",                   | Signment 1 do file     Comm       File Status     Log / History     Search             | it Cancel<br>Atlassian                                                     |

- 4. Write a commit message and make sure that the "push changes immediately to origin/master" is checked. Click on commit and you've just added a new file to your repository.
- 5. After you commit you will notice that the pending files is blank:

## Econ 641L

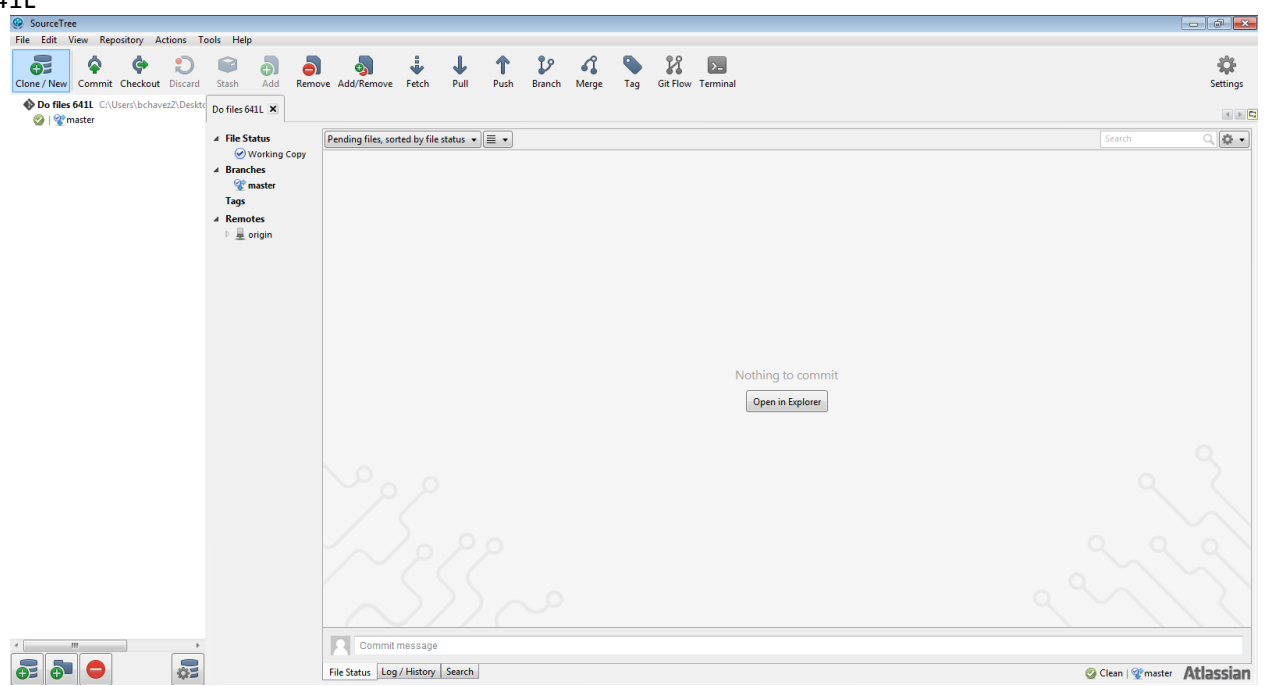

6. If you wish to edit your file, save it again locally and start from step 1. This time, when you stage your file you'll either notice green (if you added more lines) or red lines (if you deleted some lines).